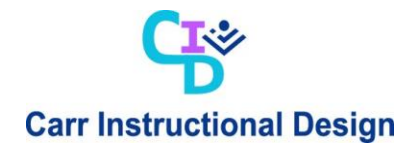

## **Close Periods General Ledger (GL)**

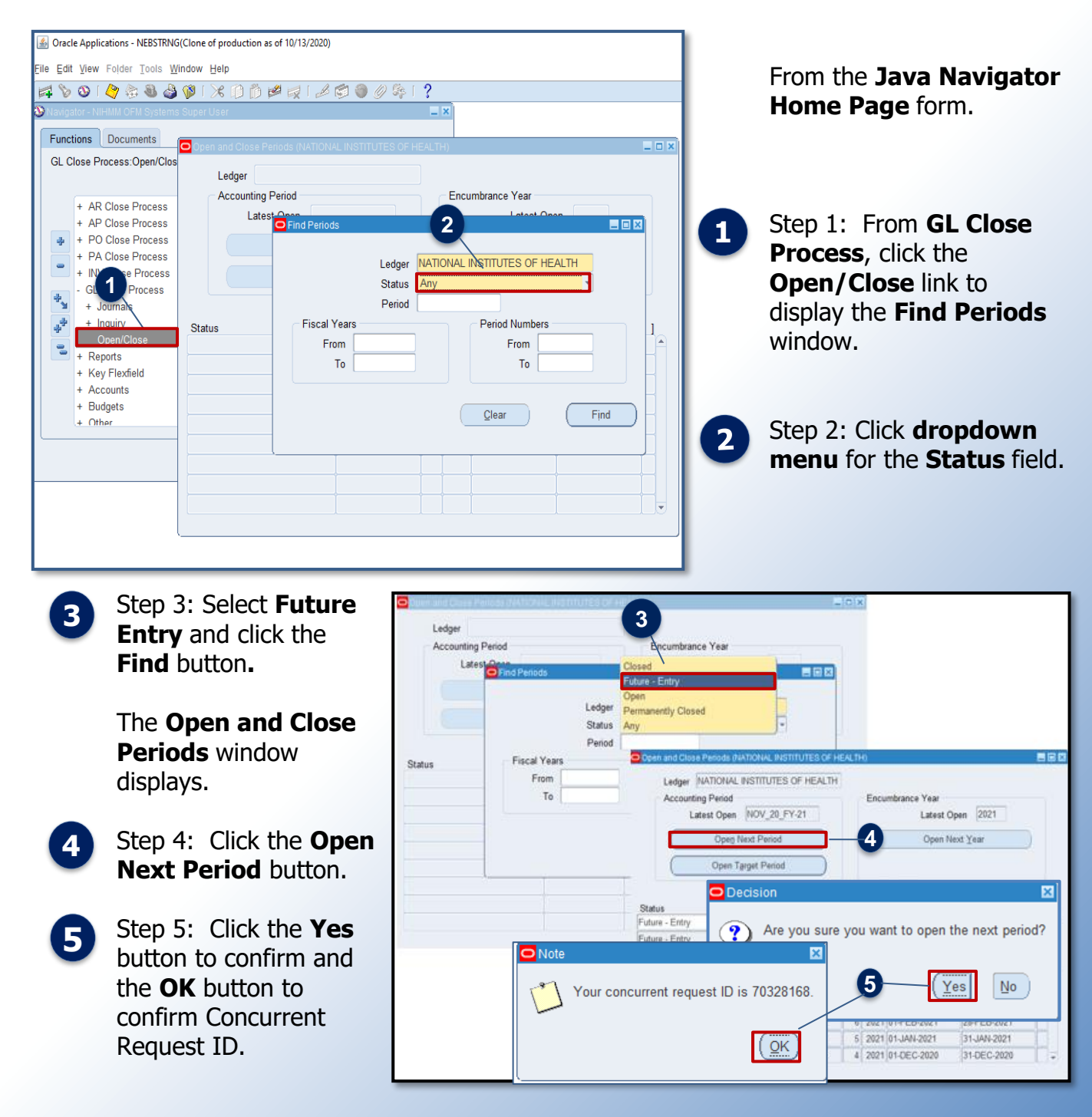

**Note:** The **General Ledger** module accounting periods are closed each month using the steps above and are different from the **Periods General Ledger** accounting periods.